## Manual de Doação de Livros PDDE Interativo/SIMEC - 2020

## 1. Apresentação

A Coordenação-Geral dos Programas do Livro – CGPLI disponibiliza a ferramenta DOAÇÃO para que escolas e secretarias de educação possam demandar o saldo remanescente dos livros pertencentes a reserva técnica ou livros de ciclos anteriores.

A dinâmica de utilização do sistema ocorre da seguinte forma:

 ✓ O gestor da escola/secretaria de educação, ao acessar o Sistema PDDE interativo, é direcionado ao SIMEC por meio do botão "ACESSAR NOVAS FUNCIONALIDADES".

## 2. Acesso ao Sistema de Doação de Livros

Para acessar a ferramenta DOAÇÃO, as Secretarias de Educação e as escolas deverão acessar o endereço eletrônico <u>http://pddeinterativo.mec.gov.br</u> e efetivar login, utilizando CPF e senha:

| Ace    | esso ao Sistema   |
|--------|-------------------|
| CPF    |                   |
| Senha  |                   |
| Entrar | Esqueceu a senha? |
| Soli   | citar Cadastro    |
|        |                   |

Os diretores de escola que não têm acesso ao Sistema, devem clicar no botão azul e solicitar cadastro. Posteriormente, cabe à secretaria de educação correspondente vinculá-lo(la) à sua escola e liberar o acesso.

## 3. Perfil da Escola/Secretaria de Educação

1º) Clicar na aba "Livro" localizada na parte superior da tela:

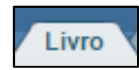

2<sup>o</sup>) O Sistema apresentará a tela abaixo. As escolas devem informar o código INEP e clicar em pesquisar. Já as secretarias de educação podem acessar diretamente a aba "Acessar NOVAS FUNCIONALIDADES COMO EQUIPE MUNCIPAL/ESTADUAL" (Ver item 4° deste manual).

| STÉcnica<br>STÉcnica<br>Utili<br>A re<br>Dir<br>Para<br>a se<br>Orientações<br>Para<br>a se<br>Para<br>a se | Lista de Escolas / Diretores a tela exibe todas as escolas públicas Federais, Estaduais, Municipais e ainda as escolas privadas cadastradas no Censo Escolar de 2014.<br>ize os filtros abaixo para localizar uma escola ou um grupo de escolas.<br>sponsabilidade pela gestão dos acessos de diretores é do Comitê Cestor do PDDE Interativo no município/estado, mas tanto o Coordenador do Comitê, quanto o<br>gente Municipal/Estadual de Educação podem exercer essa função.<br>a ATRIBUR umuja) diretor(a) a uma escola basta clicar no icone 🗳 , preencher os campos da janela que se abrirá (telefone e e-mail) e clicar em "ativar diretor".<br>a TROCAR um(a) diretor(a), siga os procedimentos de atribuição e antes de digitar o CPF do(a) novo(a) Diretor(a), clique em "Novo" para que o Sistema Ilmpe as lacuas            |
|----------------------------------------------------------------------------------------------------|----------------------------------------------------------------------------------------------------|
| Esta<br>Utili<br>A re<br>Dirig<br>Para<br>Para<br>a se<br>Orientações Para<br>Para<br>Para<br>Para<br>Para<br>Para<br>Para                                                                                                    | Lista de Escolas / Diretores<br>a tela exibe todas as escolas públicas Federais, Estaduais, Municipais e ainda as escolas privadas cadastradas no Censo Escolar de 2014.<br>Ize os filtros abaixo para localizar uma escola ou um grupo de escolas.<br>szponsabilidade pela gestão dos acessos de diretores é do Comitê Gestor do PDDE interativo no município/estado, mas tanto o Coordenador do Comitê, quanto o<br>gente Municipal/Estadual de Educação podem exercer essa função.<br>a ATRIBUIR um(a) diretor(a) a uma escola basta cilcar no foron C2, preencher os campos da janela que se abrirá (telefone e e-mail) e cilcar em "ativar diretor".<br>a TROCAR um(a) diretor(a), siga os procedimentos de atribuição e antes de digitar o CPF do(a) novo(a) Diretor(a), clique em "Novo" para que o Sistema limpe as lacunas       |
| Esta<br>Utili<br>Para<br>Para<br>Orientações Para<br>Para<br>Para<br>Para<br>Para<br>Para<br>Para<br>Para                                                                                                    | Lista de Escolas / Diretores<br>a tela exibe todas as escolas públicas Federais, Estaduais, Municipais e ainda as escolas privadas cadastradas no Censo Escolar de 2014.<br>Ize os filtros abaixo para localizar uma escola ou um grupo de escolas.<br>seponsabilidade pela gestão dos acessos de diretores é do Comitê Gestor do PDDE Interativo no municipio/estado, mas tanto o Coordenador do Comitê, quanto o<br>gente Municipal/Estadual de Educação podem exercer esas função.<br>a ATRIBUR um(a) diretor(a) a uma escola basta clicar no icone <b>Q</b> , preencher os campos da janela que se abrirá (telefone e e-mail) e clicar em "ativar diretor".<br>a TROCAR um(a) diretor(a), siga os procedimentos de atribuição e antes de digitar o CPF do(a) novo(a) Diretor(a), clique em "Novo" para que o Sistema limpe as lacunas |
| Esta<br>Utili<br>A re<br>Para<br>Para<br>Orientações Para<br>Para<br>Para<br>Para<br>Para<br>Para                                                                                                    | a tela exibe todas as escolas públicas Federais, Estaduais, Municipais e ainda as escolas privadas cadastradas no Censo Escolar de 2014.<br>lize os filtros abaixo para localizar uma escola ou um grupo de escolas.<br>esponsabilidade pela gestão dos acessos de diretores é do Comitê Gestor do PDDE Interativo no município/estado, mas tanto o Coordenador do Comitê, quanto o<br>gente Municipal/Estadual de Educação podem exercer essa função.<br>A RTIBUR um(a) diretor(a) a uma escola basta cilcar no icono e<br>a RTIBUR um(a) diretor(a), siga os procedimentos de atribuição e antes de digitar o CPF do(a) novo(a) Diretor(a), cilque em "Novo" para que o Sistema limpe as lacunas                                                                                                    |
| Utili<br>A re<br>Dirig<br>Para<br>a ce<br>Orientações Para<br>Para<br>Para<br>para                                                                                                    | lize os filtros abaixo para localizar uma escola ou um grupo de escolas.<br>sponsabilidade pela gestão dos acessos de diretores é do Comité Gestor do PDDE Interativo no município/estado, mas tanto o Coordenador do Comité, quanto o<br>gente Municipal/Estadual de Educação podem exercer essa função.<br>A RTIBUR um(a) diretor(a) a uma escola basta cilcar no icone 🗹 , preencher os campos da janela que se abrirá (telefone e e-mail) e clicar em "ativar diretor".<br>a TROCAR um(a) diretor(a), siga os procedimentos de atribuição e antes de digitar o CPF do(a) novo(a) Diretor(a), clique em "Novo" para que o Sistema limpe as lacunas                                                                                                    |
| A re<br>Dirig<br>Para<br>a se<br>Orientações Para<br>Para<br>Para<br>para                                                                                                    | sponsabilidade pela gestão dos acesos de ditetores é do Comitê Gestor do PDDE interátivo no município/estado, mas tanto o Coordenador do Comitê, quanto o<br>gente Municipal/Estadual de Educação podem exercer essa função.<br>a ATRUBUR umiçã diretoriça) a uma escola basta cilcar no (cone 🛱 , preencher os campos da janela que se abrirá (telefone e e-mail) e cilcar em "ativar diretor".<br>a TROCAR umiçã diretoriça), siga os procedimentos de atribuição e antes de digitar o CPF do(a) novo(a) Diretor(a), clique em "Novo" para que o Sistema limpe as lacunas                                                                                                    |
| Para<br>Para<br>a ce<br>Orientações Para<br>Para<br>para                                                                                                    | a ATRIBUIR um(a) diretor(a) a uma escola basta clicar no ícone 🕄 , preencher os campos da janela que se abrirá (telefone e e-mail) e clicar em "ativar diretor".<br>a TROCAR um(a) diretor(a), siga os procedimentos de atribuição e antes de digitar o CPF do(a) novo(a) Diretor(a), clique em "Novo" para que o Sistema limpe as lacunas                                                                                                    |
| Para<br>a sei<br>Orientações para<br>Para<br>para                                                                                                    | a TROCAR um(a) diretor(a), siga os procedimentos de atribuição e antes de digitar o CPF do(a) novo(a) Diretor(a), clique em "Novo" para que o Sistema limpe as lacunas                                                                                                    |
| Orientações Para<br>Para<br>Para<br>para                                                                                                    | rrem preenchidas com os novos dados.                                                                                                    |
| Para<br>Para<br>para                                                                                                    | a EXCLUIR um(a) diretor(a), siga os procedimentos acima e clique em "Remover Diretor" para que o Sistema retire os dados e atribuição deste gestor com a escola.                                                                                                    |
| Para<br>para                                                                                                    | a REATIVAR um(a) diretor(a) "Pendente" ou "Bloqueado", clique no ícone 🕏 , e depois em "Ativar Diretor".                                                                                                    |
|                                                                                                    | a REENVIAR SENHA a um(a) diretor(a) que não consegue acessar, clique no ícone 🛿 , e depois em "Reenviar Senha para Usuário - sim", ou "Alterar a senha do usuário a a senha padrão: simecdet".                                                                                                    |
| Case<br>com                                                                                                    | o a escola não possua diretor(a), a Secretaria deverá designar um servidor(a) para desempenhar esta função. Este servidor(a) deverá primeiramente ser cadastrado<br>no um diretor(a) para, posteriormente, ser identificado como alguém que apenas desempenha a função (na identificação da escola).                                                                                                    |
| Case                                                                                                    | o um diretor(a) possua mais de uma escola sob sua gestão, o mesmo poderá ser cadastrado como tal, em TODAS as escolas em que exerce esta função.                                                                                                    |
| 1                                                                                                    |                                                                                                    |
|                                                                                                    |                                                                                                    |
| Código INEP:                                                                                                    |                                                                                                    |
| Nome da Escola:                                                                                                    |                                                                                                    |
| Tipo de Esfera da Escola: Se                                                                                                    | elecione Y                                                                                                    |
| inpo de Estela da Estela.                                                                                                    |                                                                                                    |

3º) Clicar no ícone 🔎 que está localizado na coluna "Ação", no final da página à direita.

| Nome da Escola: |                                                                                                    |
|-----------------|----------------------------------------------------------------------------------------------------|
| Código INEP:    |                                                                                                    |
|                 | como um diretor(a) para, posteriormente, ser identificado como alguém que apenas desempenha a função (na identificação da escola).<br>Caso um diretor(a) possua mais de uma escola sob sua gestão, o mesmo poderá ser cadastrado como tal, em TODAS as escolas em que exerce esta função.                                                                                                 |
|                 | Para REENVIAR SENHA a um(a) diretor(a) que não consegue acessar, clique no ícone 🗘, e depois em "Reenviar Senha para Usuário - sim", ou "Alterar a senha do usuário para a senha padrão: simecdu".<br>Caso a escola não possua diretor(a), a Secretaria deverá designar um servidor(a) para desempenhar esta função. Este servidor(a) deverá primeiramente ser cadastrado                 |
| Orientações:    | Para EXCLUIR um(a) diretor(a), siga os procedimentos acima e clique em "Remover Diretor" para que o Sistema retire os dados e atribuição deste gestor com a escola.<br>Para REATIVAR um(a) diretor(a) "Pendente" ou "Bloqueado", clique no ícone 🕄 , e depois em "Ativar Diretor".                                                                                                    |
|                 | Para ATRIBUIR um(a) diretor(a) a uma escola basta clicar no icone 🖬 , preencher os campos da janela que se abrirà (teletone e e-mail) e clicar em "ativar diretor".<br>Para TROCAR um(a) diretor(a), siga os procedimentos de atribuição e antes de digitar o CPF do(a) novo(a) Diretor(a), clique em "Novo" para que o Sistema limpe as lacun<br>a serem preenchidas com os movos dados. |
|                 | A responsabilidade pela gestão dos acessos de diretores é do Comitê do PDDE Interativo no município/estado, mas tanto o Coordenador do Comitê, quanto o Dirigente<br>Municípia//Estadual de Educação podem exercer essa função.                                                                                                    |
|                 | Utilize os filtros abaixo para localizar uma escola ou um grupo de escolas.<br>A responsabilidade pela gestão dos acessos de diretores é do Comitê do PDDE Interativo no município/estado, mas tanto o Coordenador do Comitê, quanto o Dirigente                                                                                                    |

4º) Ao clicar no botão "Acessar NOVAS FUNCIONALIDADES" será direcionado ao SIMEC:

| Livro Novo Mais Educação PDDE Interativo 2012 PDDE I                                           | nterativo 2013 V PDDE Interativo 2014 V PDDE Interativo 2015/2016 V ProEMI    |
|------------------------------------------------------------------------------------------------|-------------------------------------------------------------------------------|
| 🟠 Principal 🔌 Relatórios 🞯 Sistema                                                             | 3 Sair                                                                        |
|                                                                                                | Livro                                                                         |
| Para acessar as novas funcionalidades para as ESCOLAS (Acessi<br>Acessar NOVAS FUNCIONALIDADES | bilidade, Remanejamento de livros e Reserva Técnica), clique no botão abaixo. |
| Adesão Escolha de Livros                                                                       |                                                                               |
| lata: 03/04/2018 - 11:35:18 / Último acesso (03/04/2018) - <mark>Usuários On-Lin</mark> c      | Visualizar Regras                                                             |

5º) Em seguida aparecerá a tela abaixo. Acessar a aba Doação:

| > ESCOIA           | NSING FUNDAMENT           | AL ANOS FINAIS E MEDIO                   | ESTADUAL                                  | MG / Barbacena                               |                                          |               |                |                            |              |
|--------------------|---------------------------|------------------------------------------|-------------------------------------------|----------------------------------------------|------------------------------------------|---------------|----------------|----------------------------|--------------|
| Dados<br>Matricula | Escolha<br>Acessibili     | Remanejamento d                          | de livros                                 | Reserva Técnica                              | Doação                                   | EPUB          | Representantes | Sua Arte no Livro Didático | Distribuição |
|                    |                           |                                          |                                           |                                              |                                          |               |                |                            |              |
| Preencha           | as informações d          | e endereço da Escola                     | , pois essas in                           | nformações serão utiliza                     | adas para o envio de                     | material do P | NLD.           |                            |              |
| Preencha           | as informações d<br>cação | e endereço da Escola                     | ı, pois essas in                          | nformações serão utiliza                     | adas para o envio de                     | material do P | NLD.           |                            |              |
| Preencha           | as informações d<br>Cação | e endereço da Escola<br>INEP:            | , pois essas in<br>31356905               | nformações serão utiliza                     | adas para o envio de                     | material do P | NLD.           |                            |              |
| Preencha           | as informações d<br>Cação | e endereço da Escola<br>INEP:<br>Nome: * | , pois essas in<br>31356905<br>E E DE ENS | nformações serão utiliza<br>SINO FUNDAMENTAL | adas para o envío de<br>ANOS FINAIS E ME | material do P | NLD.           |                            |              |

6º) Na aba "Minhas DEMANDAS DOAÇÃO" clique em "Demandar livros".

| <b>∷</b><br>⊻ | » Escola<br>31356905 / E E DE ENSINO FUNC | DAMENTAL ANDS FINAIS E MEDIO 🔪 ESTADUAL  | MG / Barbacena  |                      |      |                |                            |              |
|---------------|-------------------------------------------|------------------------------------------|-----------------|----------------------|------|----------------|----------------------------|--------------|
|               | Dados Escolha<br>Matricula Ace            | a Remanejamento de livros<br>ssibilidade | Reserva Técnica | Doação               | EPUB | Representantes | Sua Arte no Livro Didático | Distribuição |
|               | Orientações                               | Minhas DEMANDAS DOAÇÃO                   | DEMANDAS DOA    | ÇÃO em atendim       | ento |                |                            |              |
|               | ⊞ Demandar livro:                         | 3                                        |                 |                      |      |                |                            |              |
|               |                                           |                                          | Nen             | hum registro encontr | ado  |                | An                         | terior       |

OBS: Só podem demandar o saldo remanescente de livros da reserva técnica escolas federais e redes de ensino que tenham adesão ao PNLD. Os editais cujos livros estão com ciclo de atendimento vigente são os seguintes: PNLD 2018, PNLD 2019 e PNLD 2020.

Para as escolas federais e municípios **sem adesão ao PNLD** só é possível solicitar livros de ciclos anteriores ao PNLD 2018. **Atenção!** Demandas de livros com ciclo de atendimento de atendimento vigente (PNLD 2018, PNLD 2019 e PNLD 2020) realizadas por escolas federais e municípios **sem adesão ao PNLD não serão validadas pelo FNDE.** 

7°) Ao clicar em <sup>BDemandar livros</sup>, poderá filtrar a busca por nome ou código da obra, por editais, por componente e/ou por série. Podem ser selecionados mais de um filtro ou apenas um filtro. O sistema irá listar os títulos e quantidades disponíveis.

| .50010                                  |               |                 |                            |                                      |                            |                 |   |
|-----------------------------------------|---------------|-----------------|----------------------------|--------------------------------------|----------------------------|-----------------|---|
| 11702 / CEF 405 SUL ESTADUAL DF / Brasi | Nome ou Códig | o da Obra:      | Código ou Título do volume |                                      |                            |                 |   |
| Acessibilidade Remanejament             |               | Editais:        | Selecione                  |                                      |                            |                 | ¥ |
| Orientações Minhas DEL                  | Cor           | nponente:       | Selecione                  |                                      |                            |                 | Ŧ |
|                                         |               | Série:          | Selecione                  |                                      |                            |                 | Ŧ |
| B Demandar livros                       | Ford Lines    | Títula da lluca |                            | Buscar Todos                         | Sária                      | Otd Dispessivel | * |
|                                         | © 27496C4402L | ALIVE HIGH 2    |                            | Língua Estrangeira<br>Moderna Ingles | Ensino Médio - 2ª<br>Série | 124             |   |
|                                         | © 27496C4402M | ALIVE HIGH 2    |                            | Língua Estrangeira<br>Moderna Ingles | Ensino Médio - 24<br>Série | 19              |   |
|                                         | 0 27496C4403L | ALIVE HIGH 3    |                            | Língua Estrangeira<br>Moderna Ingles | Ensino Médio - 3ª<br>Série | 532             |   |
|                                         | 27496C4403M   | ALIVE HIGH 3    |                            | Língua Estrangeira<br>Moderna Ingles | Ensino Médio - 3ª<br>Série | 185             |   |
|                                         | 27501C2001M   | BIO VOLUME 1    |                            | Biologia                             | Ensino Médio - 1ª<br>Série | 158             | Ŧ |
|                                         | Qtd.Dem       | iandada: *      |                            |                                      |                            |                 |   |
|                                         |               | Deter           | Finder                     |                                      |                            |                 |   |

8º) Após selecionar o filtro, clicar em buscar. Para visualizar todos os livros didáticos disponíveis para a doação selecionar o botão "Todos". Nesse caso, não há necessidade de selecionar filtros, pois ao clicar nesse botão aparecerão todas as obras disponíveis.

| Escola                | DEMANDAR DOAÇAO                                                |                                 |                                              |                              |
|-----------------------|----------------------------------------------------------------|---------------------------------|----------------------------------------------|------------------------------|
| 5                     | Nome ou Código da Obra:                                        | Código ou Título do volume      |                                              |                              |
| Endereço Escolha Rem  | Editais:                                                       | PNLD 2019 - Educação Infantil e | Anos iniciais do Ensino Fundamental          | ×                            |
| Orientações Minhas DE | Componente:                                                    | Selecione                       |                                              |                              |
|                       | Série:                                                         | Selecione                       |                                              |                              |
| 🗄 Demandar livros     | GEOGRAFIA                                                      | E HISTÔRIA - 1º ANO             | Buscar Todos<br>SEOGRAFIA Punda<br>-19 Ar    | imental<br>no                |
|                       | 0169P19011001IM ITORORÓ - P                                    | ORTUGUËS PROFESSOR              | LÎNGUA PORTUGUESA Ensin-<br>Funda<br>- 1º Ar | o <b>19</b><br>Imental<br>no |
|                       | 0233P19051005IL CRESCER GE                                     | OGRAFIA 5º ANO ALUNO            | GEOGRAFIA: Ensin<br>Funda<br>• 5º Ar         | s 675<br>smental<br>no       |
|                       | 0209P19031001IL CONECTADO<br>0209P19031001IL CONECTADO         | S CIÊNCIAS ALUNO                | CIÊNCIAS<br>unda<br>1º Ar                    | o 815<br>imental<br>no       |
|                       | obyzpiasododalim DA ESCOLA i<br>INTEGRADOI<br>Qtd.Demandada: * | ARA O MUNDO: PROJETO PROFESSOR  | PROJETOS INTEGRADORES nasim                  | s 294<br>Imental             |
|                       | 🖽 Sah                                                          | var Fechar                      |                                              |                              |

9º) Ao localizar o título do livro que deseja solicitar na doação, deverá ser selecionado o item e preenchechida a quantidade demandada. Ressaltamos que a quantidade demandada deverá ser igual ou inferior à quantidade disponível:

| Ν | lome ou Códig | o da Obra:      | Código ou Título  | do volume |              |                                   |              |  |  |
|---|---------------|-----------------|-------------------|-----------|--------------|-----------------------------------|--------------|--|--|
|   |               | Editais:        | Selecione         |           |              |                                   |              |  |  |
|   | Componente:   |                 | Selecione         | Selecione |              |                                   |              |  |  |
|   |               | Série:          | Selecione         |           |              |                                   |              |  |  |
|   |               |                 |                   | e         | Buscar Todos | •                                 |              |  |  |
|   | Cod.Livro     | Título do livro |                   | Exemplar  | Componente   | Série                             | Qtd.Disponív |  |  |
| ۲ | 25358C0620L   | MUNDO AMIGO     | D HISTORIA - 2011 | ALUNO     | HISTÓRIA     | Ensino<br>Fundamental<br>- 2º Ano | 580          |  |  |
| 0 | 25117C0202M   | MATEMATICA -    | PAIVA - 2009      | PROFESSOR | MATEMÁTICA   | Ensino<br>Médio - 2ª<br>Série     | 6            |  |  |
| 0 | 25035C2001L   | BIOLOGIA DAS    | CELULAS - 2010    | ALUNO     | BIOLOGIA     | Ensino<br>Médio - 1ª<br>Série     | 607          |  |  |
| 0 | 25087C0502M   | GEOGRAFIA       | OBAL 2 - 2010     | PROFESSOR | GEOGRAFIA    | Ensino<br>Médio - 2ª              | 1            |  |  |
|   | Qtd.Den       | nandada: *      | 52                |           |              |                                   |              |  |  |

Após selecionar o título e preencher o quantitativo desejado clicar no botão "Salvar".
 Deverá ser demandado um título por vez, indicando para cada obra o quantitativo

necessário. A operação deverá ser repetida para todos os títulos demandados em doação.

10º) A demanda será salva e irá aparecer na aba "Minhas DEMANDAS DOAÇÃO":

| dereço E       | scolha Remanejan         | mento de livros Reserva Técnica                | Doação EPUB    | Representantes Distrit   | buição Alunado |            |
|----------------|--------------------------|------------------------------------------------|----------------|--------------------------|----------------|------------|
| Orientações    | Minhas DEMANDA           | AS DOAÇÃO DEMANDAS DOAÇÃO e                    | m atendimento  |                          |                |            |
|                |                          |                                                |                |                          |                |            |
|                |                          |                                                |                |                          |                |            |
| 🗄 Demandar I   | ivros                    |                                                |                |                          |                |            |
| 🗄 Demandar I   | ivros                    |                                                |                |                          |                |            |
| 🗄 Demandar I   | ivros                    |                                                |                | 4 6 4                    | 2              |            |
| 🗄 Demandar I   | Cod.Livro                | Titulo do livro                                | Qtd. Demandada | L 🗎 🔇<br>Qtd. Autorizada | ):<br>Situação | Recebiment |
| (E) Demandar I | Cod.Livro<br>25358C0620L | Titule de livre<br>MUNDO AMIGO HISTORIA - 2011 | Qtd. Demandada | Qtd. Autorizada          | Situação       | Recebim    |

11º) As demandas de doação serão analisadas e validadas pelo FNDE e **não necessitam** de validação das secretarias de educação.

**OBS:** Demandas de livros com ciclo de atendimento vigente (PNLD 2018, PNLD 2019 e PNLD 2020) realizadas por escolas federais e municípios **sem adesão ao PNLD não serão validadas** pelo FNDE. Tais entidades só podem solicitar doação de livros de editais anteriores ao PNLD 2018.

12º) ATENÇÃO: As escolas e secretarias de educação só deverão acusar o recebimento dos livros didáticos no sistema após o recebimento efetivo do material. Ou seja, após o recebimento do material, a escola deverá clicar no ícone . Não há possibilidade de clicar no botão do recebimento do material se a situação do pedido ainda estiver "Aguardando autorização"

| Orientações | Minhas DEMA | IDAS DOAÇÃO DEN   | IANDAS DOAÇÃO em | atendimento    |                 |                        |             |
|-------------|-------------|-------------------|------------------|----------------|-----------------|------------------------|-------------|
|             |             |                   |                  |                |                 |                        |             |
| Demandar    | livros      |                   |                  |                |                 |                        |             |
|             |             |                   |                  |                | ± 1             | •                      |             |
|             | Cod.Livro   | Título do liv     | ro               | Qtd. Demandada | Qtd. Autorizada | Situação               | Recebimento |
|             | 25358C0620L | MUNDO AMIGO HISTO | DRIA - 2011      | 52             |                 | Aguardando autorização | ٩           |

13º) A escola/secretaria de educação poderá cancelar o pedido de doação, para isso, basta clicar no botão <a>2</a> e confirmar o cancelamento:

| Orientações   | Minhas DEMAN     | IDAS DOAÇÃO DEMA   | ANDAS DOAÇÃO em | atendimento      |                    |                        |             |
|---------------|------------------|--------------------|-----------------|------------------|--------------------|------------------------|-------------|
|               |                  |                    |                 |                  |                    |                        |             |
| 🕀 Demandar li | vros             |                    |                 |                  |                    |                        |             |
|               |                  |                    |                 |                  | ± 1                | •                      |             |
|               | Cod.Livro        | Título do livro    | >               | Qtd. Demandada   | Qtd. Autorizada    | Situação               | Recebimento |
|               | 25358C0620L      | MUNDO AMIGO HISTOF | RIA - 2011      | 52               |                    | Aguardando autorização | ٩           |
|               |                  |                    |                 |                  |                    |                        |             |
|               |                  |                    |                 |                  |                    |                        |             |
|               | Escolha Remaneja | mento de llvros Rr |                 |                  | -stribuição Alunad |                        |             |
| Orientações   | Minbas DEMAND    | ASDOACÃO           | 1               |                  |                    |                        |             |
|               |                  |                    | C               | !                |                    |                        |             |
| 🗄 Demanda     | ar livros        |                    | Del             | letar ?          |                    |                        |             |
|               |                  |                    | Deseis del      | ates a deservate |                    |                        |             |
|               | Cod.Livro        | Título do          | Dezela dei      | etar a demanda   | Situaçã            | o '                    |             |
| ٥             | 25358C0620L      | MUNDO AMIGO HI:    | Não             | Sim              | Aguardando au      | torizing               |             |
|               |                  |                    |                 |                  |                    |                        |             |
|               |                  |                    |                 |                  | Paginas:           |                        |             |

14º) Na aba "DEMANDAS DOAÇÃO em atendimento" aparecerá o código do pedido, código do volume, título, quantidade atendida e as datas de postagem e do recebimento do material. Essas informações irão aparecer **após a validação das demandas pelo FNDE**.

| Endereço                                                                             | Escolha | Remanejamento de livros | Reserva Técnica                | Doação | EPU | B Representantes | Distribuição | Alunado |
|--------------------------------------------------------------------------------------|---------|-------------------------|--------------------------------|--------|-----|------------------|--------------|---------|
| Orientações Minhas DEMANDAS DOAÇÃO                                                   |         |                         | DEMANDAS DOAÇÃO em atendimento |        |     |                  |              |         |
| * Cod.Rastreamento pode ser utilizado para acompanhar o objeto pelo site do Correios |         |                         |                                |        |     | 4                | L D ¢        |         |

Após a validação da (s) demandas (s) de doação pelo FNDE os livros serão enviados às escolas e secretarias de educação pelos Correios.

Em caso de dúvidas, entre em contato com a equipe do livro didático pelo e-mail: <u>livrodidatico@fnde.gov.br</u>